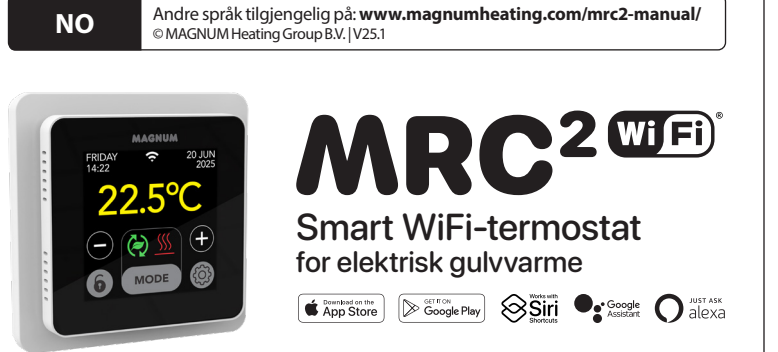

## **1. Innledning**

Les denne bruksanvisningen nøye og oppbevar den sammen med garantibevisene. Tilkoblingen skal utføres av en godkjent installatør i henhold til lokale forskrifter. Slå alltid av strømmen i målerskapet før montering eller demontering av termostaten og displayet. Termostaten kan monteres i en enkel innbyggingsboks med en dybde på 50 mm, i henhold til standard DIN-format.

# 2. Tekniske data

| Spenning      | 230V - 50/60 Hz                                     |
|---------------|-----------------------------------------------------|
| Maks. Last    | maks. 16 Amp. / 230V                                |
| Temp. område  | +5/+40°C                                            |
| Deksel        | IP21                                                |
| Farge         | Polarhvit (RAL 9010) eller grafitt svart (RAL 9011) |
| Sensor        | inkl. gulvsensor og innebygd luftsensor             |
| Garanti       | 2 års produsentgaranti                              |
| Godkjenninger | CE                                                  |
| Produsent     | MAGNUM Heating Group B.V. Nederland                 |

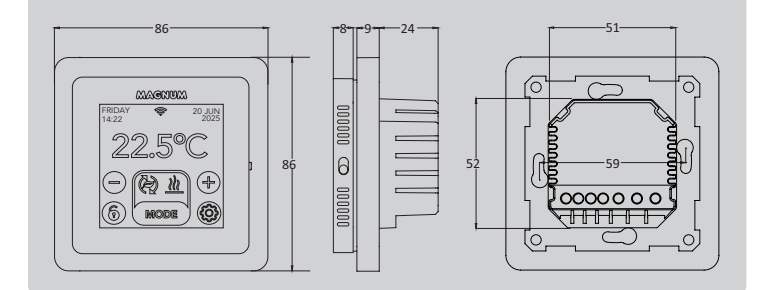

### 3. Montering/demontering

#### ADVARSEL: Bryt alltid strømtilkoblingen før installasjon eller demontering.

Demontering: Hold dekselrammen med den ene hånden, og trekk tilkoblingsenheten litt ut med den andre hånden.

Installasjon: Rett inn pinnekontakten, og trykk forsiktig. Displayhuset er magnetisk festet til tilkoblingsenheten.

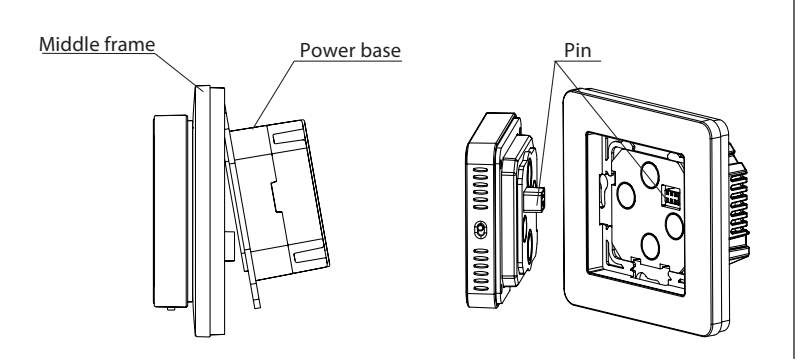

## 4. Instruksjoner for tilkobling

Dette produktet må beskyttes med en 16A effektbryter i målerskapet!

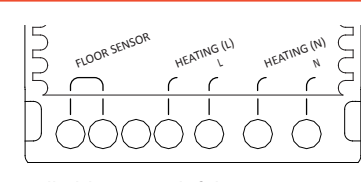

FLOOR SENSOR \* Tilkobling av gulvføler **HEATINGL\*** Tilkoblingsledning varmekabel Strømforsyning (fase) **HEATING N\*** Tilkoblingsledning varmekabel Strømforsyning (nøytral) Ν \* Rekkefølgen spiller ingen rolle.

JORD: Koble til jording av varmekabelen og jording av strømforsyningen utenfor termostaten ved hjelp av den medfølgende klemmeblokken.

Bring termostaten på plass, monter den på innbyggingsboksen med 2 skruer. Monter dekkrammen og fest displayet.

### 5. Oppstartsmeny

Kontroller at av/på-bryteren på høyre side av termostaten står i riktig posisjon. Etter at du har koblet til strømnettet, vises oppstartsmenyen for å veilede deg gjennom de grunnleggende innstillingene.

Interessante steder:

- Overflatebehandling av gulvet: Med "WOOD" er gulvtemperaturen begrenset til 28°C.
- Type gulvsensor: Velg 12K (leveres som standard)
- Setteopp WiFi: se punkt 8

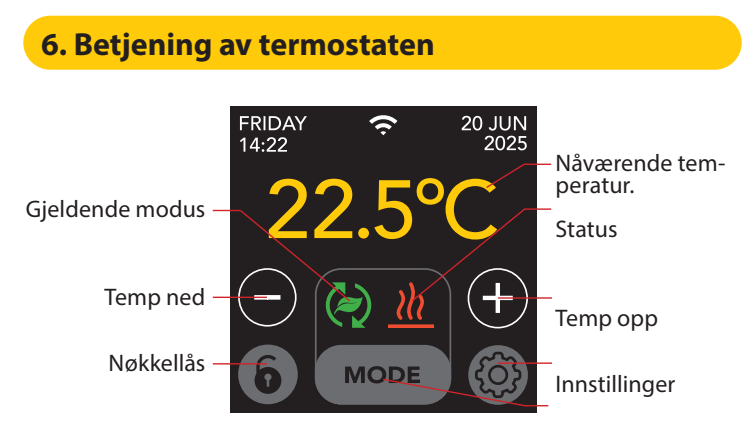

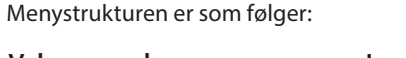

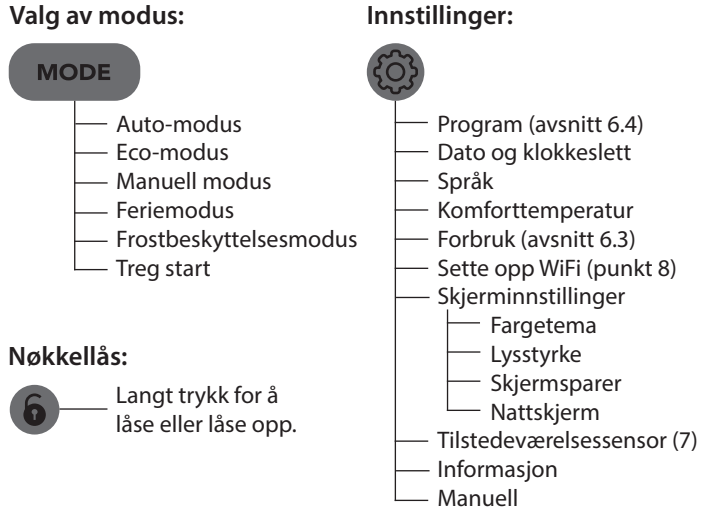

### 6.1 Avanserte innstillinger

FORSIKTIG: Innstillingene (Langt trykk) i denne menyen bør kun endres i samråd med - Oppvarmingssystem leverandøren for å unngå - Temp. enhet uønskede resultater. - Temp. trinn - Kalibrering - Etterretning - Avvik - Senking av temperaturen Åpne vindu-funksjon - Tilbakestilling til fabrikk 6.2 Forklaring av modus og symboler Auto-modus Termostaten følger det innstilte programmet. Se avsnitt 6.4 for innstilling av programmet. Eco-modus Fungerer i Auto-modus og slår seg på tilstedeværelsessensoren. Hvis det ikke registreres menneskelig aktivitet, slår termostaten aktivt av oppvarmingen for å oppnå maksimal energibesparelse. Hvis det registreres menneskelig aktivitet, slår termostaten seg på igjen. Manuell modus Jue Termostaten betjenes manuelt.

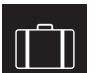

#### Feriemodus

Termostaten er i reduksjonsmodus og følger programmet igjen etter det antall dager som vises.

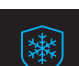

#### Frostbeskyttelsesmodus

Termostaten holder temperaturen på minus 7 grader.

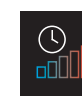

Langsom startmodus (for nylig installerte gulv) Temperaturen stiger gradvis i 20 dager for å forhindre sprekker i gulvet. Hvis denne funksjonen er aktivert i oppstartsmenyen, forblir tastelåsen aktiv i 20 dager. Displayet viser antall gjenværende dager. Etter 20 dager opphéves nøkkellåsen, og termostaten kan kobles til WiFi. ADVARSEL: Ikke avbryt denne modusen!

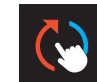

#### Auto-modus avbrytes manuelt

Følger det innstilte programmet igjen ved neste koblingsøyeblikk.

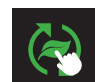

# Eco-modus avbrytes manuelt

Følger det innstilte programmet igjen ved neste koblingsøyeblikk.

Oppvarming Systemet varmes opp.

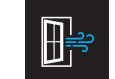

Deteksjon av åpent vindu Plutselig temperaturfall oppdaget. Termostaten slås midlertidig av for å forhindre unødvendig oppvarming.

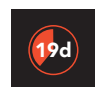

Gjenværende dager For Slow start-modus og feriemodus

### 6.3 Forbruk

Det gjennomsnittlige forbruket til gulvvarmen kan leses av i prosent. Termostaten må ha vært på i minst 1 måned. For å beregne gjennomsnittsforbruket per dag kan du bruke følgende utregning: % x installert effekt x 24.

#### Eksempel:

Installert effekt er 300 watt og forbruket er 20 %: 20 % x 300 watt = 60 watt gjennomsnittlig forbruk per time. 60 W x 24 timer = 1440 W gjennomsnittlig forbruk per dag.

#### 6.4 Program

- > Velg "PROGRAM"
- > Oversikt over gjeldende tidsplan "OK"
- > Overstyr gjeldende tidsplan "OK"

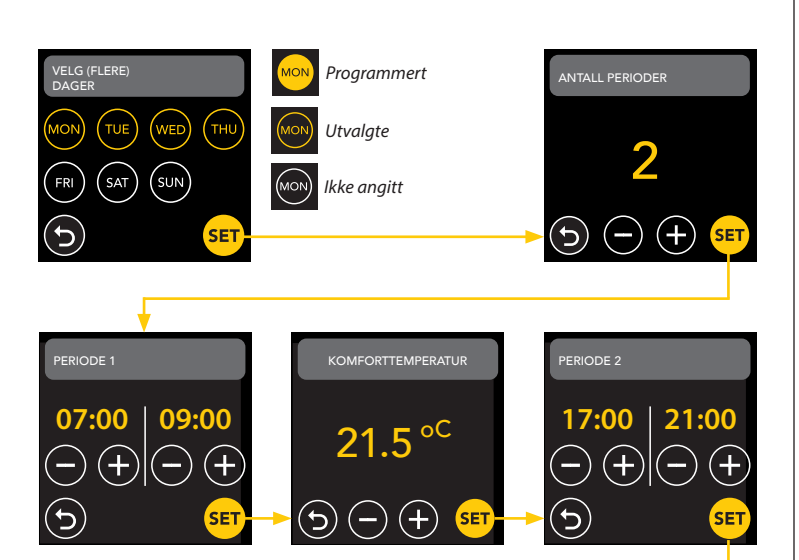

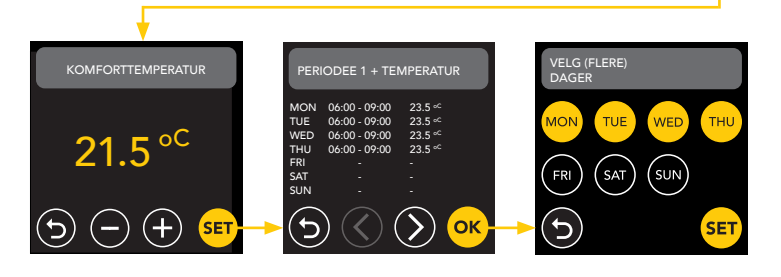

Gjenta denne prosessen for de resterende dagene. Etter inntasting og bekreftelse vil termostaten følge dette programmet i Auto- eller Ecomodus.

# 7. Tilstedeværelsessensor

Tilstedeværelsessensoren registrerer tilstedeværelsen av personer og kan bidra til å vurdere om gulvvarmen bør varmes opp, noe som reduserer unødvendig oppvarming. I ECO-modus er sensoren på som standard og hjelper til med å regulere innetemperaturen.

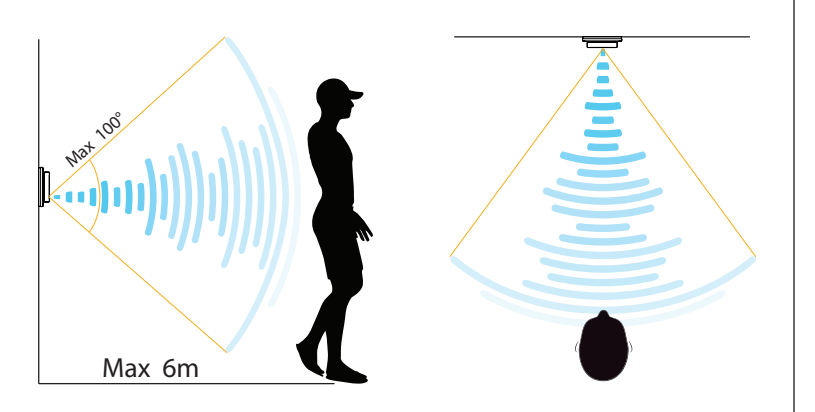

### OBS!

På grunn av nærværssensorens begrensede rekkevidde må termostaten installeres i en posisjon som gjør det mulig for den å registrere tilstedeværelsen av personer. Når avstanden og vinkelen øker, vil radarsignalet svekkes, noe som påvirker nøyaktigheten.

### 7.1 Sensorinnstillinger

#### INGEN OPPDAGET

Når ingen registreres, vil termostaten slå av oppvarmingen med den angitte forsinkelsen. Standardverdien er 3 min.

### NOEN OPPDAGET

For å unngå å sløse med energi ved å holde seg kort hvis noen blir oppdaget, er det nødvendig å utsette oppvarmingen i en viss tid. Standardverdien er 15 sekunder.

#### DETEKSJONSSONEOMRÅDE

Still inn sensorens deteksjonsområde i henhold til rommets størrelse for å redusere sjansen for utilsiktet aktivering. Standardverdien er 4-6 meter.

# 8. Tilkobling til WIFI (2,4 GHz)

Hvis du også vil styre termostaten via smarttelefonen, må du koble den til hjemmenettverket ditt. For å gjøre dette må du laste ned appen. Etter dette kan du også få tilgang til termostaten via mobilnettverket.

Skann QR-koden med smarttelefonen din eller søk etter MAGNUM MRC i Apple App Store eller Google Play Store. Last ned appen og opprett deretter en konto.

App Store

Google Play

## 8.1 Standard metode

### TRINN 1:(Termostat)

👸 > ANGI WIFI > STANDARDMODUS.

WiFi-symbolet blinker raskt.

#### TRINN 2: (Smarttelefon)

- Åpne appen
- Velg "Legg til enhet"
- Velg termostat fra menyen
- Trykk på "koble til".
- Velg riktig WiFi-nettverk (kun 2,4 Ghz WiFi-nettverk!)
- Skriv inn og bekreft passordet

Termostaten vil nå koble seg til WiFi-nettverket. Dette tar maksimalt 1 minutt.

### 8.2 Alternativ metode (Access Point)

Hvis metoden ovenfor ikke fungerer, er Access Point en alternativ måte (kun 2,4 Ghz WiFi-nettverk!):

**TRINN 1: (Smarttelefon)** Slå på Bluetooth.

TRINN 2: (Termostat)

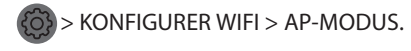

Termostaten oppretter nå en hotspot.

#### TRINN 3: (Smarttelefon)

Koble nå til dette hotspotet via Wi-Fi-innstillingene på smarttelefonen eller nettbrettet. Termostaten vil da selv koble seg til hjemmenettverket ditt.

## 9. Stemmeassistenter

# 9.1 Google Assistant og Amazon Alexa Google Osistant O alexa

Via en Google- eller Amazon-støttet høyttaler kan du heve eller senke temperaturen på termostaten eller spørre hva den aktuelle temperaturen er. Dette kan gjøres for alle termostater som er lagt til i appen. Tilkobling til Google Assistant eller Amazon Alexa forklares i appen. I appen går du til "Profil", velger "Flere tjenester" i menyen og følger trinnene.

Du vil også bli bedt om å installere en serviceferdighet: Google-ferdighet: MAGNUM termostat Amazon-ferdighet: MAGNUM MRC

### 9.2 Siri-snarveier

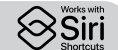

Denne termostaten kan også automatiseres med Siri Shortcuts (kommandoer). Du kan for eksempel bruke posisjonen din eller en selvvalgt talekommando for å angi at termostaten skal stilles inn på en bestemt temperatur, for å aktivere frostfri modus hvis utetemperaturen er lav (lokalt) eller for å aktivere feriemodus hvis du er borte fra hjemmet i noen dager.

- 1. Velg "Scene" i hovedmenyen i MAGNUM Heat-appen.
- 2. Trykk på + øverst i høyre hjørne for å legge til en kommando.
- 3. Velg en "tilstand" og følg de videre trinnene.

### 10. Programvareoppdateringer

Dette produktet støtter OTA-programvareoppdateringer (over-the-air) via fjernstyring. Termostaten må være koblet til et stabilt WiFi-nettverk.

Kritiske programvareoppdateringer vises automatisk i appen når de er tilgjengelige.

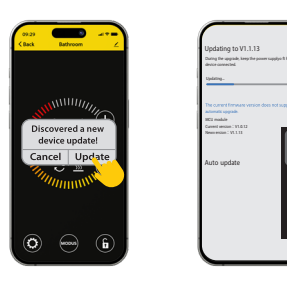

Ikke-viktige programvareoppdateringer vises ikke. Slik kontrollerer du om en ny programvareoppdatering er tilgjengelig: Klikk på blyantikonet øverst til høyre i appen, og bla ned til "Enhetsoppdatering".

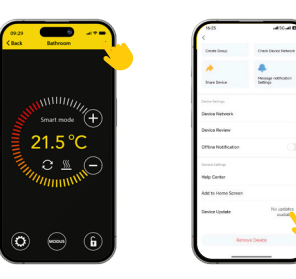

### FOKUSPUNKTER:

- Sørg for at det er nettverkstilkobling under programvareoppdateringen. Hvis nettverket blir avbrutt, kan oppdateringen mislykkes.
- Etter at en større oppdatering er kansellert manuelt, vil APPkontrollene ikke være tilgjengelige.
- Termostaten er ikke tilgjengelig under oppdateringsprosessen.
  - Hele prosessen kan ta opptil 10 minutter.
  - Etter oppdateringen kan det hende at noen parametere som opprinnelig ble stilt inn av brukeren, tilbakestilles.

#### EU-ERKLÆRING OM SAMSVAR

MAGNUM Heating Group B.V. erklærer herved at radioutstyret av typen MRC er i samsvar med direktiv 2014/53/EU. Den fullstendige teksten til EU-samsvarserklæringen er tilgjengelig på følgende internettadresse: https://www.magnumheatinggroup.com/privacy-statement